## Visa Instalment Plan with Skiply

**Users' Guide** 

## 1. Sign up / Log in to your Skiply

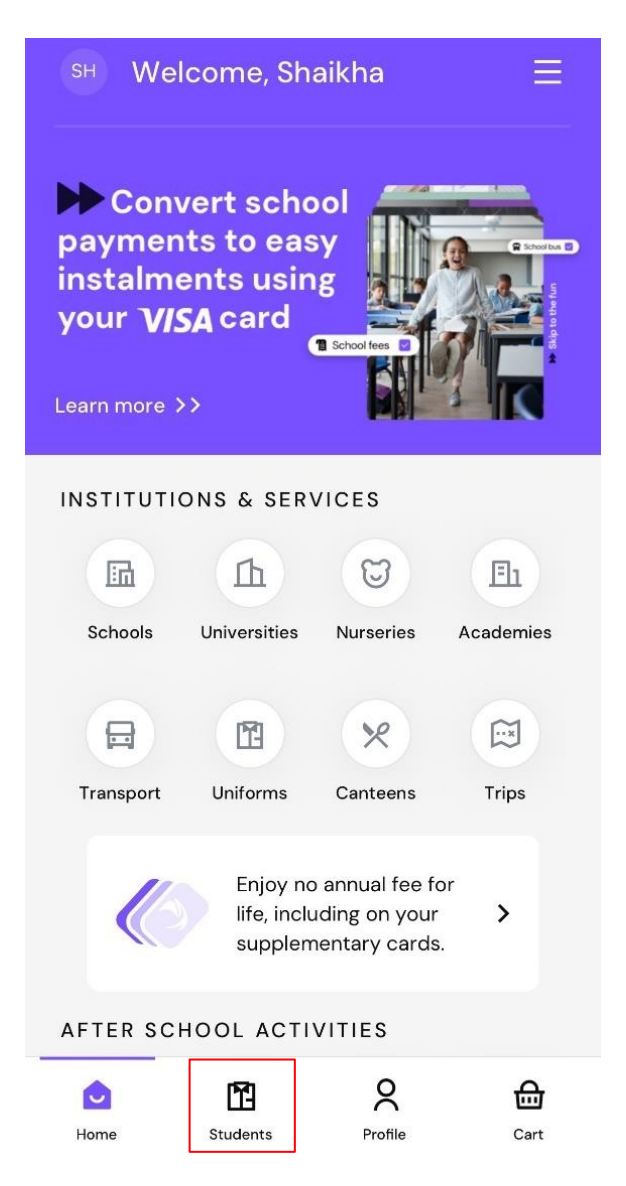

## 2. Choose a student / what you will pay for

| < Shaikha Abdulla Sultan Almakry Al Ali         |                                                       |
|-------------------------------------------------|-------------------------------------------------------|
| Skiply School<br>Integrate Mor<br>RAKBANK, DSO, | i <b>of Excellence –</b><br><b>del</b><br>Dubai, 2324 |
| ALL CATEGORIES                                  |                                                       |
| Tuition Fees                                    | >                                                     |
| Transportation Fees                             | >                                                     |
| Field Trip                                      | >                                                     |
| Uniform                                         |                                                       |
| Emirates - Snack & Lunch                        |                                                       |
| QKR API Test                                    |                                                       |
| National day event                              |                                                       |
| Smart Island                                    | >                                                     |
| test                                            | >                                                     |

skiply

## 3. In the cart page, go to checkout

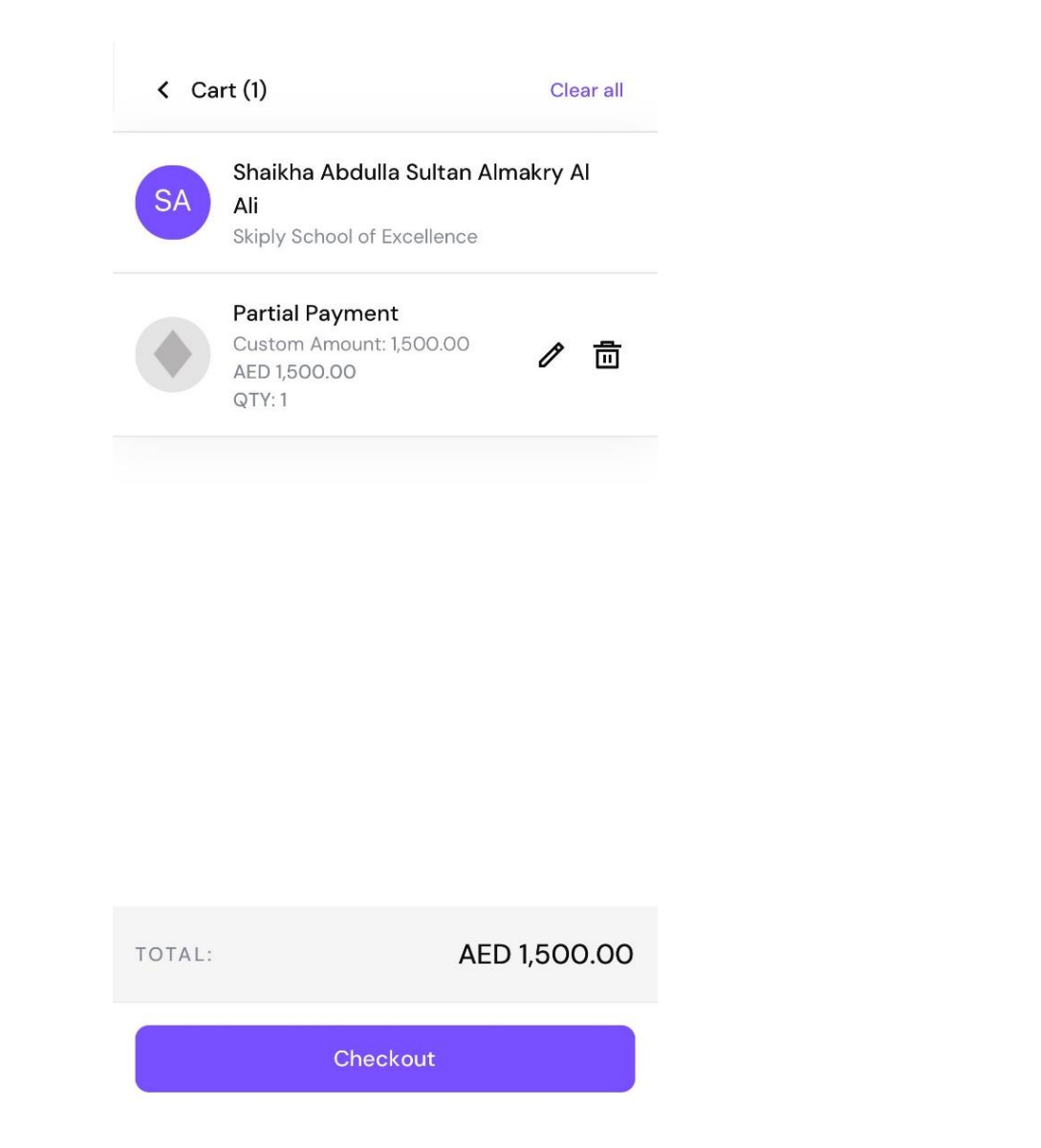

## 4. Add your VISA Card, if you haven't

| A Payment methods                                                         |                                 |  |
|---------------------------------------------------------------------------|---------------------------------|--|
| SA Shaikha Abdulla Su<br>Ali<br>Skiply School of Excel                    | <b>Itan Almakry Al</b><br>lence |  |
| Partial Payment                                                           | AED 1,500.00                    |  |
| ¢Pay Apple Pay                                                            | 0                               |  |
| Shaikha Al Ali<br>521070XXXXX9857                                         | 0                               |  |
| Pay with your card  Pay with your card to see available Installment plans |                                 |  |
| Subtotal:<br>Convenience fee: 访                                           | AED 1,500.00<br>AED 0.00        |  |
| TOTAL:                                                                    | AED 1,500.00                    |  |
| Continue                                                                  |                                 |  |

skiply

## 5. Fill out the VISA Card details

| A Payment methods   |   |
|---------------------|---|
| Add Card            | × |
| Name on card        |   |
| Card number         |   |
| Expiry date MM / YY |   |
| Name your card      |   |
| Nickname            |   |
| Save your Card      |   |
| Select as default   |   |
|                     |   |
| Continue            |   |

## 6. Select your VISA Card

| Grade   | e 1                                | AED 1,500.00 |
|---------|------------------------------------|--------------|
| G Pay   | Google Pay                         | С            |
|         | Prem<br>379187XXXXX1102            | С            |
|         | <b>Torres</b><br>521600XXXXXX2275  | С            |
|         | Viggii<br>521600XXXXX2275          | С            |
| VISA    | Shaikha Abdulla<br>409319XXXXX7381 | С            |
| VISA    | Pushpa<br>454654XXXXX3876          | С            |
| Subtota | al:                                | AED 1,500.00 |

Continue

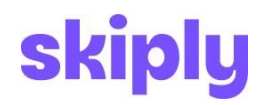

Classification: RAKBANK-Internal

#### 7. RAK Bank Credit Card

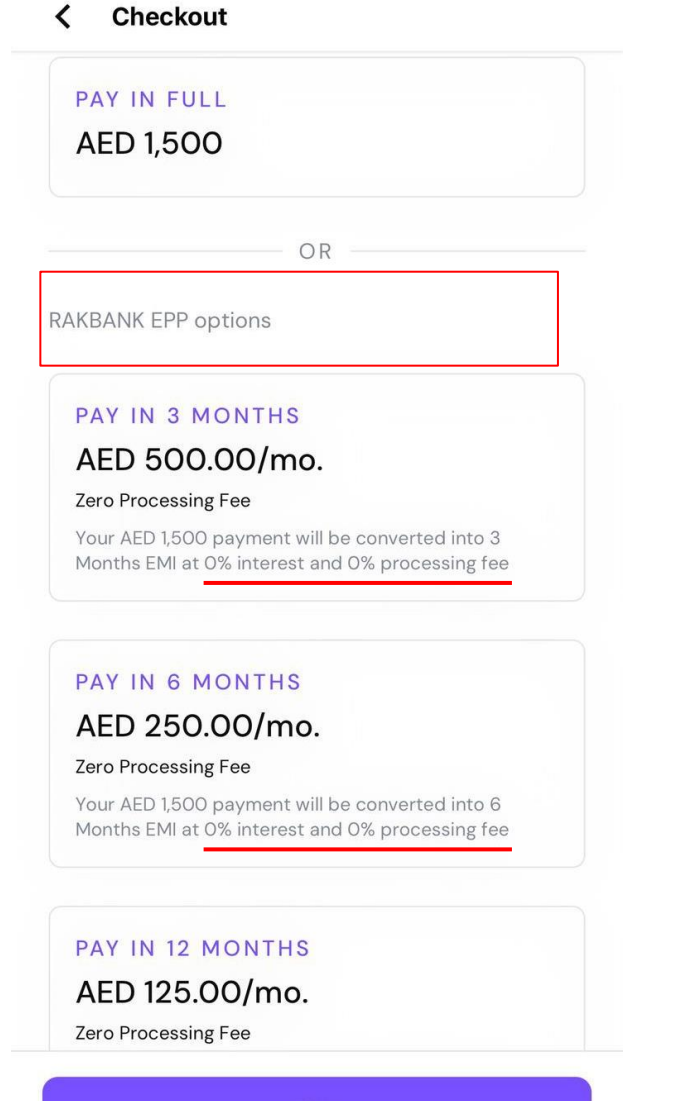

Pay

## 7.1. Any other VISA Credit Card

(Processing fees and interest rate depend on your bank)

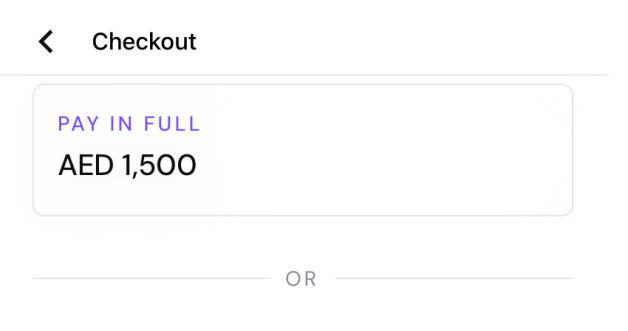

PAY IN 3 MONTHS AED 500/Month Processing fees: AED 49 Monthly Rate (APR %): 0

PAY IN 6 MONTHS

AED 250/Month Processing fees: AED 49 Monthly Rate (APR %): 0

PAY IN 12 MONTHS

AED 125/Month Processing fees: AED 49 Monthly Rate (APR %): 0

PAY IN 18 MONTHS

AED 83.34/Month Processing fees: AED 15 Monthly Rate (APR %): 0

Pay

## 8. Enter your CVV

Verify CVV

Please enter your card's CVV code

visa Shaikha Abdulla

1234 \*\*\*\* \*\*\*\* 5456

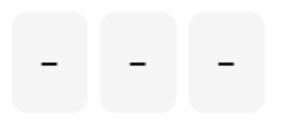

Pay now

| 1                   | 2<br>abc | 3<br>def                 |
|---------------------|----------|--------------------------|
| 4<br><sup>ghi</sup> | 5<br>jki | 6<br><sup>mno</sup>      |
| 7<br>pqrs           | 8<br>tuv | 9<br>wxyz                |
|                     | 0        | $\langle \times \rangle$ |
|                     |          |                          |

## 9. Enter your OTP

< Checkout

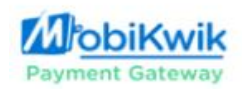

Authenticate your online transaction with One Time Password

Please enter your OTP below.

| Merchant :    | MobiKwik            |
|---------------|---------------------|
| Amount :      | AED 1,500.00        |
| Card Number : | XXXX XXXX XXXX 1234 |
| Enter OTP :   |                     |
|               | Resend OTP          |
| Submit        | Cancel              |

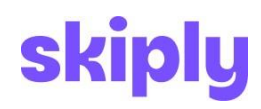

## 10. Congrats! Your payment is Successful

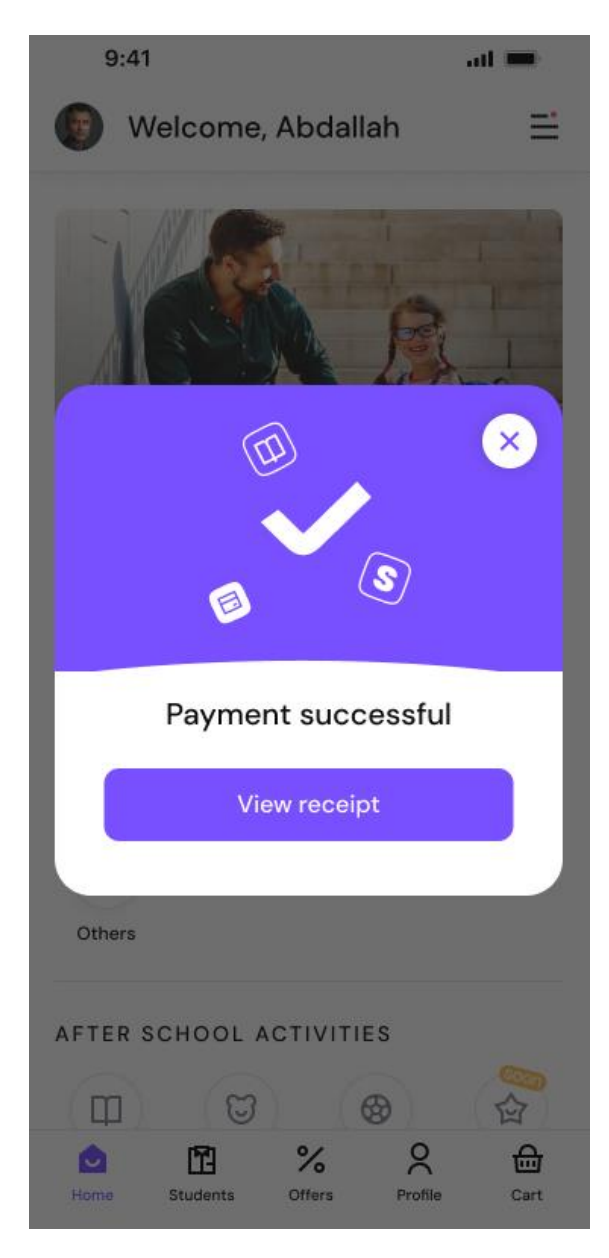

If you have any questions or further support, please contact Skiply@rakbank.ae.

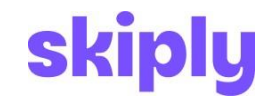

Classification: RAKBANK-Internal

## List of Eligible Card issuers in Skiply

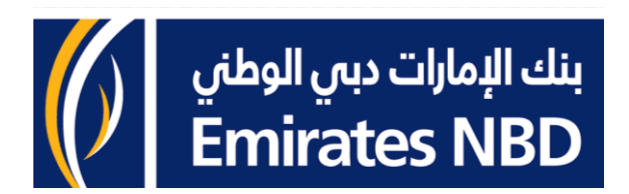

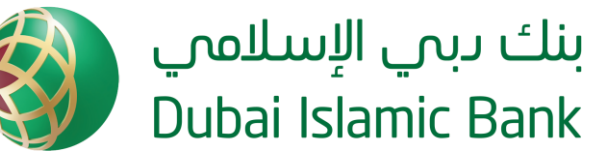

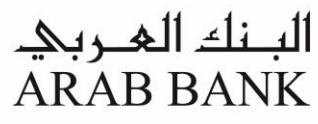

بنك دب التجاري Commercial Bank of Dubai

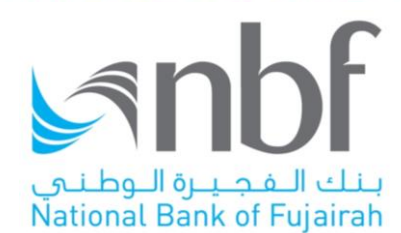

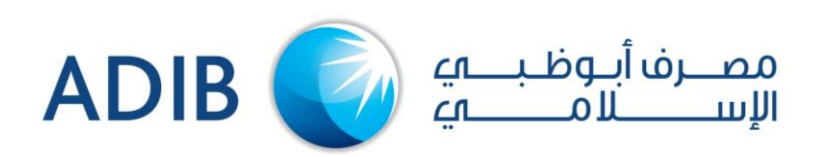

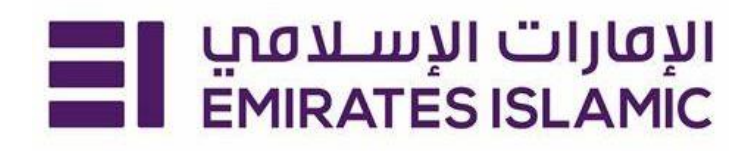

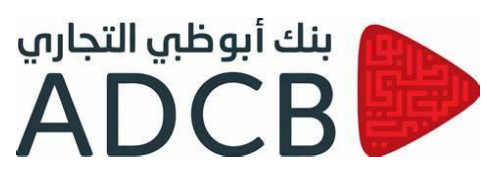

مصرف الشــارقة الإسـلامي SHARJAH ISLAMIC BANK

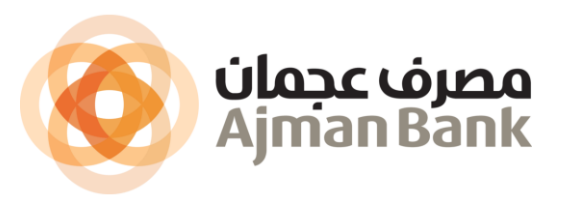

# **THANK YOU!**